### zurück Home weiter

# 3.04.02 Dokumentenverwaltung "Flyer"

Projectile beinhaltet im optionalen Groupware-Modul eine integrierte Dokumentenverwaltung. Mit Hilfe der Dokumentenverwaltung können auf dem Webserver Verzeichnisstrukturen erstellt werden sowie Dateien abgelegt und verwaltet werden. Die Dokumentenverwaltung beinhaltet persönliche Ordner und Projektordner. Diese Ordnerstrukturen unterliegen komplett dem Berechtigungssystem.

## Aufruf der Dokumentenverwaltung

Der Flyer wird entweder direkt aus der Funktionsleiste des Arbeitsbereiches aufgerufen (hier als persönlicher Ordner des Benutzers) oder über ein Projekt mit Hilfe des Buttons 🗵 (wenn sich Dateien im Projektordner befinden) bzw. 😑 (wenn keine Dateien vorhanden sind).

×

Im Beispiel öffnet sich der Projektordner für das Projekt 37 Einführung Projectile mit drei Dokumenten.

×

### Verwendung der Dokumentenverwaltung

Im folgenden Beispiel werden für das Projekt 1 QM-Modul mit Hilfe des Flyers 🧰 vier Dateien auf den Webserver kopiert.

×

Der Button "Upload" öffnet einen Dialog ...

×

... um lokale Dateien auszuwählen, diese Dateien auf den Webserver zu kopieren und zu verwalten. Im Upload-Dialog können auch Verzeichnisse angelegt werden. Im folgenden Beispiel wird im Ordner des Projektes ...

×

... ein Verzeichnis "Schnittstellen" angelegt.

×

In dieses neue Verzeichnis (Element Upload Directory) können jetzt beliebige Dateien kopiert werden. Wenn dieses Verzeichnis nicht ausgewählt ist, werden die ausgewählten Dateien direkt in den Ordner kopiert. Mit dem Button "Durchsuchen" können im nächsten Schritt die Dateien für den Upload ausgewählt werden. update: 2019/10/25 handbuch:kapitel\_3:3.04.2\_dokumentenverwaltung\_flyer https://infodesire.net/dokuwiki/doku.php?id=handbuch:kapitel\_3:3.04.2\_dokumentenverwaltung\_flyer&rev=1289381226 14:10

#### ×

Zunächst öffnet sich der Standarddialog zum Öffnen von Dateien.

×

Anschließend wird die gewünschte Datei markiert und durch Klicken auf "Öffnen" übernommen. Im Beispiel wird so die Datei Exchange Schnittstelle.doc ausgewählt. Es können aber noch weitere Dateien für den Upload ausgewählt werden.

### ×

Nach dieser Auswahl wird mit "Upload" der Kopiervorgang durchgeführt. Die ausgewählten Dateien werden vom System auf den Webserver in den Ordner (und ggf. in das zugehörige Verzeichnis) abgelegt.

×

Der Ordner des Projektes 1 QM-Modul enthält jetzt vier Dateien. Das Übertragen der Dateien auf dem Webserver wird entsprechend protokolliert.

| 🔀 🤶                                                                                                    | Ordner 234 Projekt 92 QM-Modul               |         |                     |  |  |  |  |  |
|----------------------------------------------------------------------------------------------------|----------------------------------------------|---------|---------------------|--|--|--|--|--|
| 4 Dateien wurden erfolgreich empfangen                                                                                                    |                                              |         |                     |  |  |  |  |  |
| <ul> <li>Datei 'Exchannge-Schnittstellen.doc' wurde erfolgreich empfangen und umbenannt in 'Schnittstellen/Exchannge-Schnittstellen.doc'</li> <li>Datei 'Konzeption-Schnittstellen.ppt' wurde erfolgreich empfangen und umbenannt in 'Schnittstellen/Konzeption-Schnittstellen.ppt'</li> <li>Datei 'Parameter.xls' wurde erfolgreich empfangen und umbenannt in 'Schnittstellen/Parameter.xls'</li> <li>Datei 'SAP-Schnittstellen.pdf' wurde erfolgreich empfangen und umbenannt in 'Schnittstellen/SAP-Schnittstellen.pdf'</li> <li>Datei 'Batei 'Bate</li></ul> |                                              |         |                     |  |  |  |  |  |
| Dokument Bearbeiten Ansicht                                                                                                    |                                              |         |                     |  |  |  |  |  |
| Projekt 92 QM-Modul<br>8 Dateien: 0.5 MB                                                                                                    |                                              |         |                     |  |  |  |  |  |
| Dateien E                                                                                                    | ligenschaften                                |         |                     |  |  |  |  |  |
| Ordner                                                                                                    |                                              |         |                     |  |  |  |  |  |
| <b>1</b>                                                                                                    | [1]235 Offers                                |         |                     |  |  |  |  |  |
| Dateien                                                                                                    | ×                                            |         |                     |  |  |  |  |  |
|                                                                                                    | Schnittstellen/Exchannge-Schnittstellen.doc  | 40.5 kB | 02.01.2007 12:17:15 |  |  |  |  |  |
| <b>7</b>                                                                                                    | Schnittstellen/Konzeption-Schnittstellen.ppt | 85.5 KB | 02.01.2007 12:17:16 |  |  |  |  |  |
|                                                                                                    | Schnittstellen/SAP-Schnittstellen.pdf        | 27.9 kB | 02.01.2007 12:17:16 |  |  |  |  |  |

Dateien, die nicht mehr im Flyer benötigt werden, können mit entfernt werden. Im Beispiel wird die Datei Parameter.xls markiert und ...

| Crdner 234 Projekt 92 QM-Modul                      |                                              |          |            |          |  |  |  |
|-----------------------------------------------------|----------------------------------------------|----------|------------|----------|--|--|--|
|                                                     | Dokument Bearbeiten Ansicht                  |          |            |          |  |  |  |
| Projekt 92 QM-Modul<br><sup>8 Dateien: 0.5 MB</sup> |                                              |          |            |          |  |  |  |
| Dateien                                             | Eigenschaften                                |          |            |          |  |  |  |
| Ordner                                              |                                              |          |            |          |  |  |  |
| <b>E</b> 7                                          | 🗖 🗋 [1]235 Offers                            |          |            |          |  |  |  |
| Dateien                                             |                                              |          |            |          |  |  |  |
|                                                     | SUnittstellen/Exchannge-Schnittstellen.doc   | 40.5 kB  | 02.01.2007 | 12:17:15 |  |  |  |
| 1                                                   | Schnittstellen/Konzeption-Schnittstellen.ppt | 85.5 kB  | 02.01.2007 | 12:17:16 |  |  |  |
|                                                     | Schnittstellen/Parameter.xls                 | 180.5 kB | 02.01.2007 | 12:17:16 |  |  |  |
|                                                     | Schnittstellen/SAP-Schnittstellen.pdf        | 27.9 kB  | 02.01.2007 | 12:17:16 |  |  |  |

... aus dem Flyer entfernt.

| Crdner 234 Projekt 92 QM-Modul                      |                                                             |         |            |          |  |  |  |
|-----------------------------------------------------|-------------------------------------------------------------|---------|------------|----------|--|--|--|
| Dokument Bearbeiten Ansicht                         |                                                             |         |            |          |  |  |  |
| Projekt 92 QM-Modul<br><sup>8 Dateien: 0.5 MB</sup> |                                                             |         |            |          |  |  |  |
| Dateien                                             | Eigenschaften                                               |         |            |          |  |  |  |
| Ordner                                              |                                                             |         |            |          |  |  |  |
| <b>E</b> /                                          | [1]235 Offers                                               |         |            |          |  |  |  |
| Dateien                                             | × v                                                         |         |            |          |  |  |  |
|                                                     | $\hfill \verb  Schnittstellen/Exchange-Schnittstellen.doc $ | 40.5 kB | 02.01.2007 | 12:17:15 |  |  |  |
| 1                                                   | Schnittstellen/Konzeption-Schnittstellen.ppt                | 85.5 kB | 02.01.2007 | 12:17:16 |  |  |  |
|                                                     | Schnittstellen/SAP-Schnittstellen.pdf                       | 27.9 kB | 02.01.2007 | 12:17:16 |  |  |  |

Im Reiter Eigenschaften können die Dateien mit Schlagworten versehen und beschrieben werden.

| 🔀 🤋 🗋 Or             | dner 234 Projekt 92 QM-Modul             |
|----------------------|------------------------------------------|
| 🔲 🛃 🏂 🗇              | Dokument Bearbeiten Ansicht              |
|                      | Projekt 92 QM-Modul<br>8 Dateien: 0.5 MB |
| Dateien Eigenschafte | en l                                     |
| Bezeichnung          | Projekt 92 QM-Modul                      |
| Dokument             | 92 QM-Modul 陷 🗙                          |
| Schlagworte          |                                          |
| Text1                |                                          |
| Text2                |                                          |
| Text3                |                                          |
| Siehe auch           |                                          |
| Max. Speicherplatz   | MB                                       |
| Max. Anzahl Dateier  |                                          |
| Speicherplatz        | 0,32799335 MB                            |
| Dateien              | 7                                        |

Darüber hinaus können hier sogenannte Quotas vergeben werden. Die Quotas begrenzen die Anzahl der Dateien pro Ordner und den Speicherplatz.

Projectile-Online-Handbuch - https://infodesire.net/dokuwiki/

| Die im | n Flyer | verwa | altet | en l | Dokun | nente kö | önnen in d | der Re | gel direkt | t geöffnet | oder | lokal | abgespe | eichert |
|--------|---------|-------|-------|------|-------|----------|------------|--------|------------|------------|------|-------|---------|---------|
| werde  | n.      |       |       |      |       |          |            |        |            |            |      |       |         |         |
| _      |         |       |       |      |       |          |            |        | _          |            |      |       |         |         |

Anmerkung: Je nach Betriebssystem und verwendetem Browser können einige Datentypen nicht sinnvoll angezeigt werden (im MS Internet Explorer beispielsweise CSV- und MS Project-Dateien).

Im Flyer kann mit dem Fernglas-Symbol auch eine Ordner-Struktur durchsucht werden.

| 56 |  |  |  |
|----|--|--|--|

5/6

| 🔀 🦻 🗋 Ord            | Iner 234 Projekt 92 QM-Modul                                      |  |  |  |  |  |  |
|----------------------|-------------------------------------------------------------------|--|--|--|--|--|--|
|                      | Dokument Bearbeiten Ansicht                                       |  |  |  |  |  |  |
|                      | Projekt 92 QM-Modul<br>8 Dateien: 0.5 MB                          |  |  |  |  |  |  |
| Dateien Eigenschafte | n                                                                 |  |  |  |  |  |  |
| Bezeichnung          | Projekt 92 QM-Modul                                               |  |  |  |  |  |  |
| Dokument             | 92 QM-Modul 🚯 🗵                                                   |  |  |  |  |  |  |
| Schlagworte          | CO, SD, FI, HR, PS, Termine, Kontakte, Aufträge, Kosten, Rechnung |  |  |  |  |  |  |
| Text1                | Dokumente für die MS Exchange-Server-                             |  |  |  |  |  |  |
| Text2                |                                                                   |  |  |  |  |  |  |
| Text3                | ▲<br>▼                                                            |  |  |  |  |  |  |
| Siehe auch           |                                                                   |  |  |  |  |  |  |
| Max. Speicherplatz   | 5 MB                                                              |  |  |  |  |  |  |
| Max. Anzahl Dateien  | 20                                                                |  |  |  |  |  |  |
| Speicherplatz        | 0.32799339 MB                                                     |  |  |  |  |  |  |
| Dateien              | 7                                                                 |  |  |  |  |  |  |

| 🔀 🂈        | Ordner 3 projectspace                                                                                                    |
|------------|----------------------------------------------------------------------------------------------------|
|            | Dokument Bearbeiten Ansicht                                                                                                    |
|            | projectspace<br><sup>0</sup> Dateien: 0.0 MB                                                                                                    |
| Dateien    | Eigenschaften                                                                                                    |
| Ordner     |                                                                                                    |
| <b>E</b> 7 | <ul> <li>[11] 6 Projekt EP Einführung Projectile</li> <li>[21] 19 Arbeitspaket NAV.2-1 Anpassung Standard-Schnittstelle</li> <li>[31] 22 Arbeitspaket EP-1 Projektleitung</li> <li>[41] 25 Arbeitspaket EP.2-2 Dokumentation</li> <li>[52] 26 Projekt EP.3 Einführung</li> <li>[63] 39 Projekt NAV Navision-Schnittstelle</li> <li>[71] 40 Vorgang NAV.2-1 Anpassung Standard-Schnittstelle</li> <li>[81] 49 Vorgang EP-1 Projektleitung</li> <li>[93] 102 Vorgang 2073.2-1 A5</li> <li>[101] 104 Projekt 2073 Fertigung PKW A</li> <li>[111] 105 Arbeitspaket NAV.1-4 Konzeption</li> <li>[122] 106 Vorgang ABC01.1-2 Mailing konzetionieren</li> </ul> |
| Dateien    | $\times$                                                                                                    |

Dabei werden alle Dateinamen und Eigenschaften (Schlagworte, Beschreibungen, …) durchsucht. Die verwalteten Dokumente können inhaltlich nicht durchsucht werden.

| 🔀 🥐 🗋 Liste                            |        |                            |
|----------------------------------------|--------|----------------------------|
| Liste bearbeiten ablegen Report        |        |                            |
| 1-2/2                                  |        |                            |
| ✓ + -                                  | Nummer | Bezeichnung ⇔              |
| 1 🗖 🙂 🗋 162 Projekt 36 Einführung Fibu | 162    | Projekt 36 Einführung Fibu |
| 2 🗖 😐 🗋 234 Projekt 92 QM-Modul        | 234    | Projekt 92 QM-Modul        |
| <u></u>                                |        |                            |
| =                                      | 396    |                            |

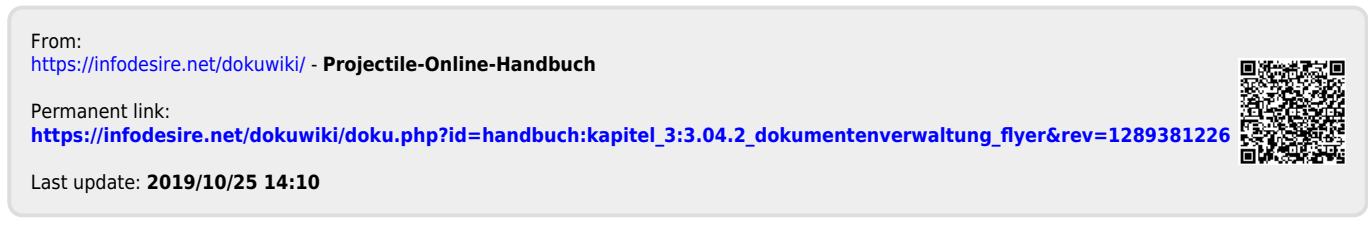